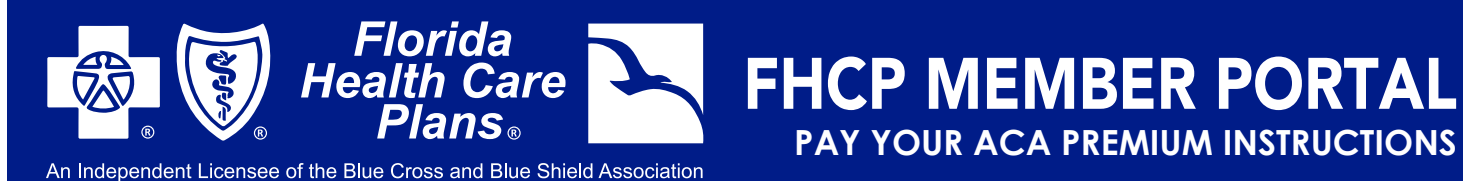

## VISIT FHCP.COM AND CLICK THE "PORTAL LOG IN" BUTTON ON THE TOP, THEN CHOOSE "MEMBER LOG IN" FROM THE DROP DOWN MENU.

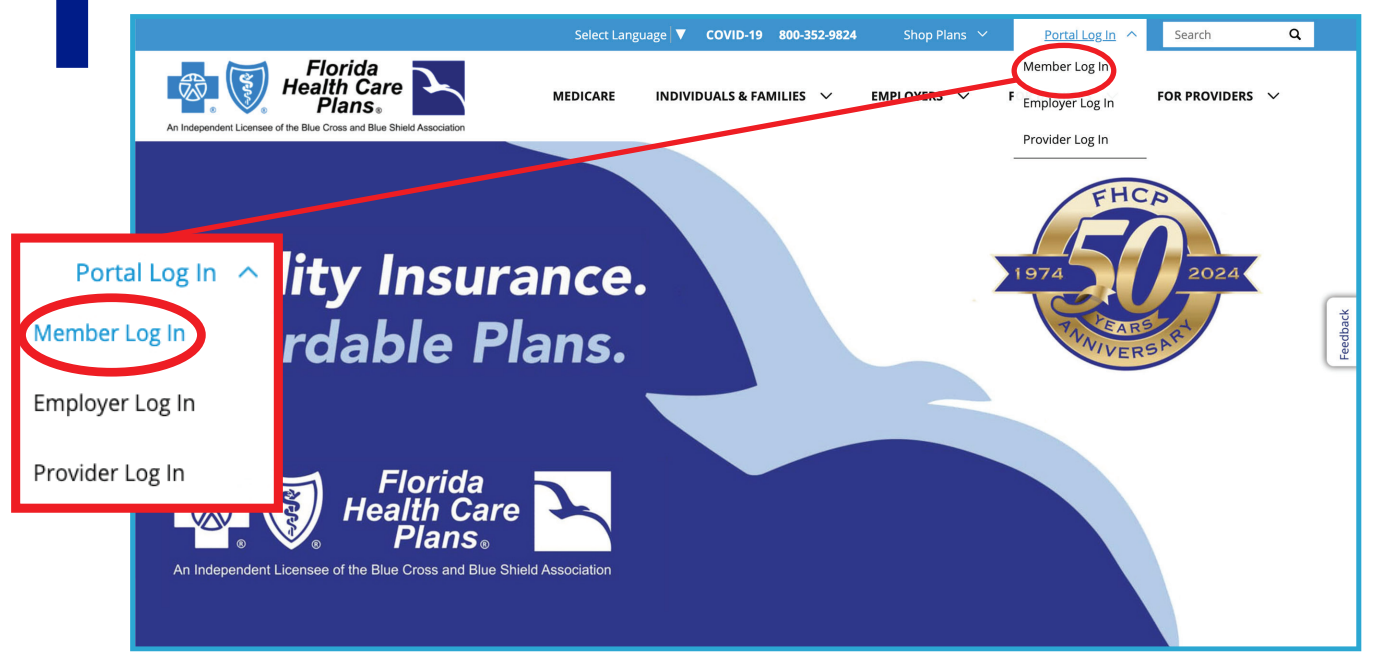

OR YOU CAN LOOK FOR THIS BUTTON UNDER INDIVIDUALS & FAMILIES: Portal Log In

## Member Login

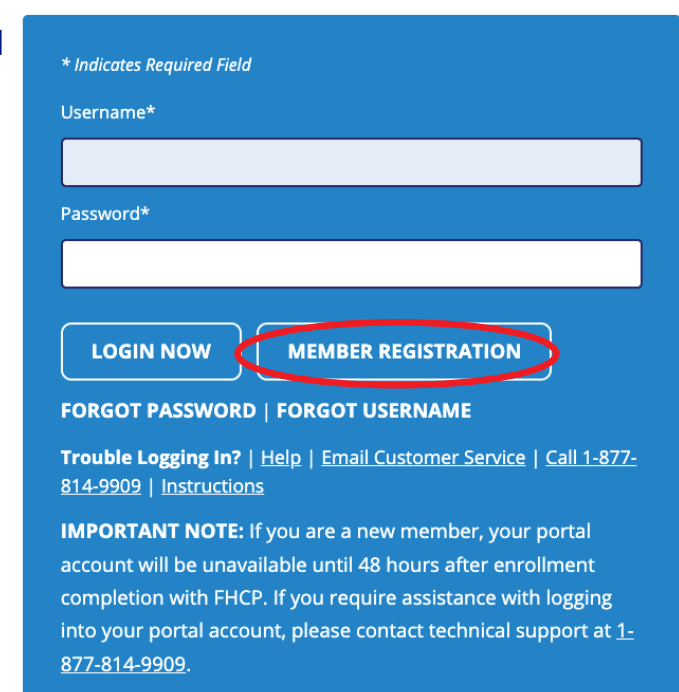

NEXT, YOU WILL COME TO THIS PAGE. **BE SURE TO CLICK** "MEMBER REGISTRATION" TO CREATE YOUR NEW ACCOUNT. ALL MEMBERS WILL NEED TO CREATE A NEW ACCOUNT WITH FHCP TO LOGIN.

PAY YOUR ACA PREMIUM INSTRUCTIONS

YOU WILL NEED YOUR FHCP MEMBER ID NUMBER TO CREATE YOUR ACCOUNT. ONCE YOU FOLLOW THE STEPS, YOU WILL RECEIVE AN EMAIL TO CONFIRM. YOU WILL NOW BE ACTIVATED AND ABLE TO

**USE YOUR ACCOUNT!** 

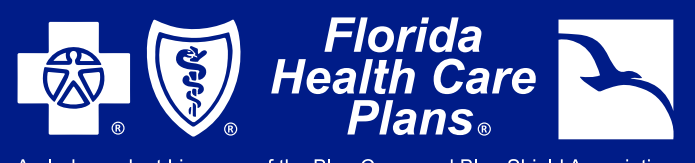

An Independent Licensee of the Blue Cross and Blue Shield Association

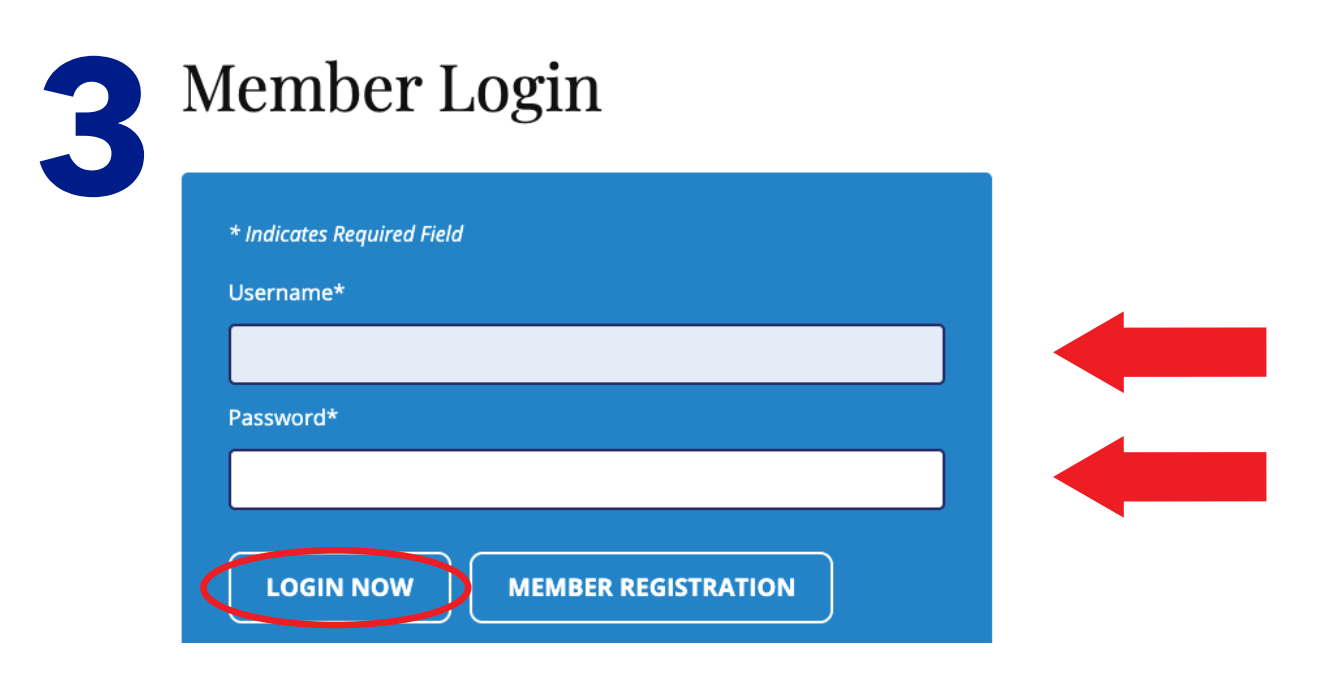

**FHCP MEMBER PORTAL** 

PAY YOUR ACA PREMIUM INSTRUCTIONS

ONCE YOU HAVE REGISTERED, YOU CAN LOG INTO YOUR ACCOUNT. SELECT MEMBER LOG IN AND ENTER USER NAME AND PASSWORD.

| MY QUICK LINKS                                                   | MY BENEFIT PLAN                | MY PHARMACY | MY HEALTH | MY RESOUR |
|------------------------------------------------------------------|--------------------------------|-------------|-----------|-----------|
|                                                                  |                                |             |           |           |
|                                                                  |                                |             |           |           |
|                                                                  |                                |             |           |           |
| ELECT MY RESOL                                                   |                                |             |           |           |
| elect my resou<br>hen select my /                                | IRCES<br>ACA BILL              |             |           |           |
| ELECT MY RESOL<br>HEN SELECT MY /                                | JRCES<br>ACA BILL              |             |           |           |
| ELECT MY RESOU<br>HEN SELECT MY /<br>Dashboard Invoices Payments | JRCES<br>ACA BILL              |             |           |           |
| ELECT MY RESOU<br>HEN SELECT MY /<br>Dashboard Invoices Payments | JRCES<br>ACA BILL<br>• Notices |             |           |           |

FOR MORE INFORMATION, VISIT OUR FAQ's PAGE AT https://www.fhcp.com/individuals-families/faqs/aca-premium-payments/